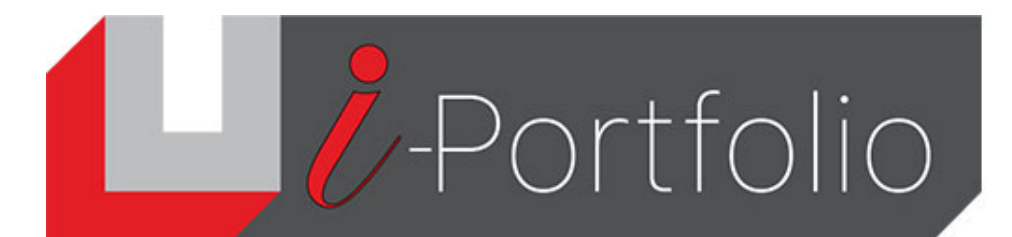

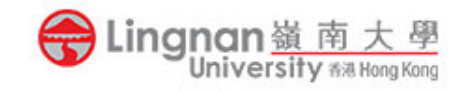

## How to join a course group

| 1. | Login to Mahara and click the ' $\equiv$ ' button.                                                                                                    | Search for peop                          | ole      | Q 🖂                         |                           |           |
|----|----------------------------------------------------------------------------------------------------|------------------------------------------|----------|-----------------------------|---------------------------|-----------|
| 2. | Click the 'Groups' and then search your course group                                                                                                    | ).                                       | æ        | Dashboard                   |                           |           |
|    |                                                                                                    |                                          | +        | Create                      | ~                         |           |
|    |                                                                                                    |                                          | <b>£</b> | Share                       | ~                         |           |
| 3. | Input the group name then click ' <i>Search</i> '                                                                                                    |                                          |          | Engage                      | ^                         |           |
|    | Portfolio                                                                                                    | Search for people                        | rts      | People                      |                           |           |
|    | Croupe <sup>()</sup>                                                                                                    | :                                        | s<br>ips | Groups<br>Discussion topics |                           |           |
|    | Groups                                                                                                    | + Create group                           | -        | Manage                      | ~                         |           |
|    | Search: (All my groups)                                                                                                    | T Create group                           |          | (Administrator)             |                           |           |
|    | Results                                                                                                    |                                          |          |                             |                           |           |
|    | Filter by label Type in a search term Q                                                                                                    |                                          |          |                             |                           |           |
|    |                                                                                                    |                                          |          |                             |                           |           |
| 4. | Click ' <b>Request to join this group</b> '                                                                                                    |                                          |          |                             |                           |           |
|    | Portfolio                                                                                                    | Search for people                        |          |                             |                           |           |
|    | 1415 LCE 1010_10 About Members                                                                                                    | Pages and collections                    |          |                             |                           |           |
|    | About   1415 LCE 1010_10                                                                                                    |                                          |          |                             |                           |           |
|    | 2                                                                                                    | Request to join this group               |          |                             |                           |           |
|    | 1415 LCE 1010_10                                                                                                    |                                          |          |                             |                           |           |
|    | Created: 9 September 2014                                                                                                    |                                          |          |                             |                           |           |
|    | <ul> <li>Editable: Between 09 September 2014, 19:31 and 15 January 2015, 19:31</li> </ul>                                                                                                    |                                          |          |                             |                           |           |
|    | Cartering Control Control C | Portfolio                                |          |                             | Search fo                 | or people |
| 5. | Enter the Reason and click ' <i>Request</i> ' to complete.                                                                                                    | 1415 LCE 1010_10                         |          | About                       | t Members Pages and colle | ections   |
|    |                                                                                                    | 1415 LCE 1010_1                          | 10       |                             |                           |           |
|    |                                                                                                    | Request to join group '1415 LCE 1010_10' |          |                             |                           |           |
|    |                                                                                                    | Reason                                   | -        |                             |                           |           |
|    |                                                                                                    |                                          |          |                             |                           |           |